## 青果教务网络管理系统查询操作手册

一、教师监考安排查询

登录网址: http://182.242.224.195/

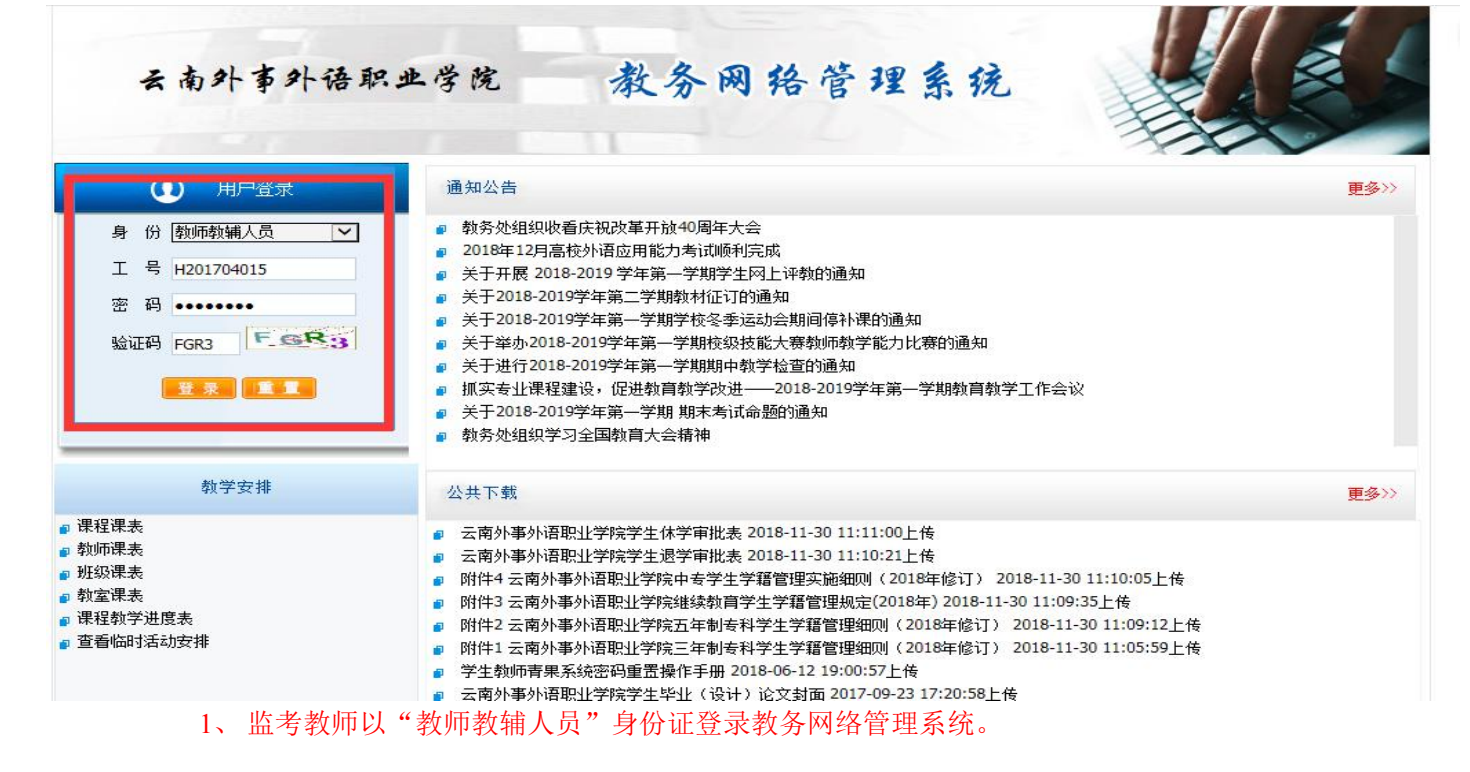

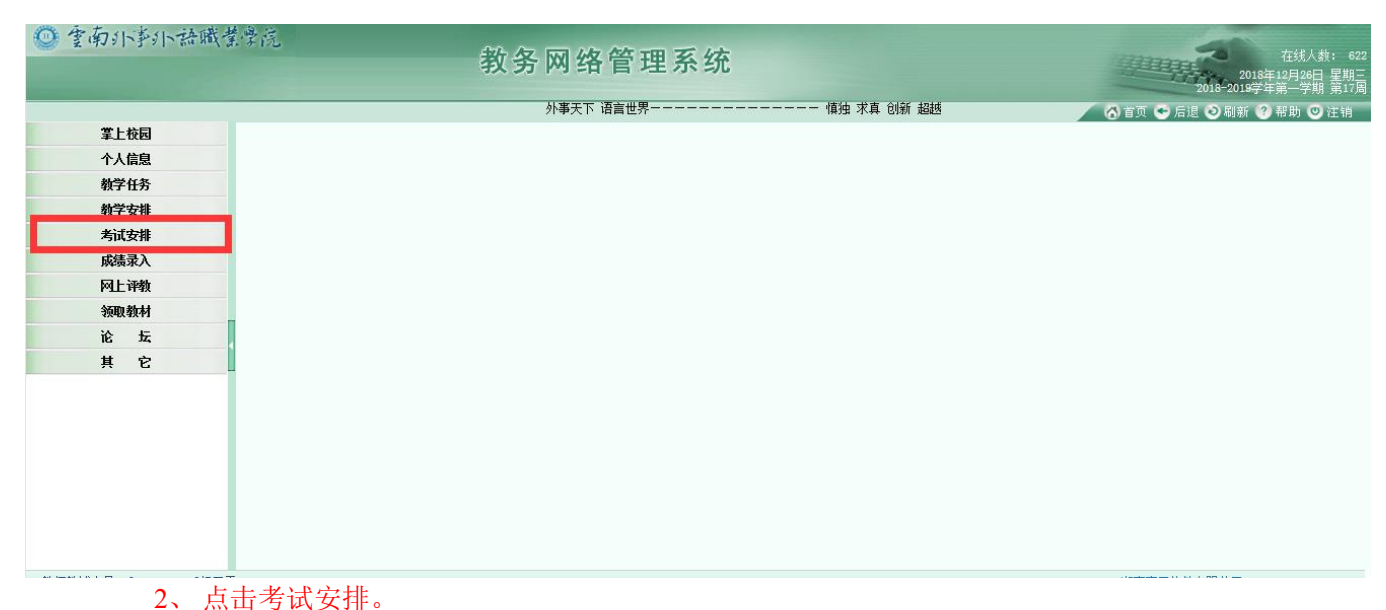

| @ 季南小事小語職業學院                                                                                                    |          |                                                     |
|----------------------------------------------------------------------------------------------------|----------|-----------------------------------------------------|
| T tot 1 to a tot 1 to                                                                                                    | 教务网络管理系统 | 在线人数: 62<br>2018年12月26日 星期三<br>2018-2019学年第一学期 第17月 |
| · 慎独 求真 创新 超越                                                                                                    |          | 🔨 首页 🗢 后退 🥥 刷新 🕐 帮助 🙂 注销                            |
| 掌上校园                                                                                                    |          |                                                     |
| 个人信息                                                                                                    |          |                                                     |
| 教学任务                                                                                                    |          |                                                     |
| 教学安排                                                                                                    |          |                                                     |
| 考试安排                                                                                                    |          |                                                     |
| □ - 500 - 500 - |          |                                                     |
| 成绩录入                                                                                                    |          |                                                     |
| 网上评教                                                                                                    |          |                                                     |
| 领职教材                                                                                                    |          |                                                     |
| 论坛                                                                                                    |          |                                                     |
| 其它                                                                                                    |          |                                                     |

3、点击监考安排。

| ₩ 室南外PP小 辞職堂常院      | 教务网络管理系统                                     | 在线。<br>2018年12月24<br>2018-2019学年第一学 | 人数: 6)<br>6日 星期<br>4期 第17 |
|---------------------|----------------------------------------------|-------------------------------------|---------------------------|
|                     | ジア伊大ト 頃言 ビ介                                  | 🖌 🙆 首页 🐨 后退 👂 刷新 📀 帮助 🕯             | ❷注销                       |
| 掌上校园                | 监考安排表                                        |                                     |                           |
| 个人信息                | 学年学期 2018-2019学年第一学期 🗸 考试轮次性质 末考 🗸 考试轮次 期末考试 | ✓ ☑ 到行政班级                           |                           |
| 教学任务                | 显示打印说明                                       | 检索 打印                               |                           |
| 教学安排                |                                              |                                     |                           |
| 考试安排                |                                              |                                     |                           |
| }-巡考安禄表<br> -录入考场记录 |                                              |                                     |                           |
| 成绩录入                |                                              |                                     |                           |
| 网上评教                |                                              |                                     |                           |
| 领职教材                |                                              |                                     |                           |
| 论坛                  |                                              |                                     | ~                         |
| 其它                  |                                              |                                     |                           |

## 4、设置"考试性质"和"考试轮次",勾选"到行政班级"。

| ◎ 重南小芋小 語職業學院        |     | 教务网                                                       | 络管理系统                                  |       |                          |        |          |        |        | 在:<br>2018年12月<br>2018-2019学年第- | 线人数: (<br>月26日 星期<br>———————————————————————————————————— |
|----------------------|-----|-----------------------------------------------------------|----------------------------------------|-------|--------------------------|--------|----------|--------|--------|---------------------------------|-----------------------------------------------------------|
| 1 求真 创新 超越           |     |                                                           |                                        |       |                          |        |          | ð ti ! | t 🗢 fi | 言退 🧿 刷新 🕜 帮助                    | 力 🙂 注筆                                                    |
| 掌上校园                 |     |                                                           | 监考                                     | 安排表   |                          |        |          |        |        |                                 |                                                           |
| 个人信息                 |     | 学年学期 2018-2019学年第一学期 ✔ 考试能次性质  末考 ✔ 考试能次   期末考试 ✔ ✔ 到行政班级 |                                        |       |                          |        |          |        |        |                                 |                                                           |
| 教学任务                 |     | 显示打印说明                                                    |                                        |       |                          |        | [        | 检索     | 打印     | ]                               |                                                           |
| 教学安排                 |     |                                                           |                                        |       |                          |        |          |        |        |                                 |                                                           |
| 考试安排                 | ( ) |                                                           | 部门: 从审管理由心、                            | 新闻开:  |                          | 瑜: : : | 老i式校〉    | 2: 期末  | ·老计    |                                 | n í                                                       |
| ]考试安排表               | -   |                                                           |                                        | Illah |                          | 考试     |          | 监考类为   | 51     |                                 |                                                           |
| 1- 监考安排表<br>1- 巡考安排表 | 序号  | 考试时间                                                      | 课程                                     | 批次    | 考场                       | 人数     | 主监考      | 辅监 考一  | 補监考二   | 行政班级                            |                                                           |
| 一录入考场记录              | 1   | 2019-01-02(18周 星期三)14:30-16:30                            | [216013002]护理秦语                        | 1     | 本校区 教学楼 E2021            | 25     | ~        |        |        | 15级五年制护理5<br>妊                  |                                                           |
| 1                    | 2   | 2019-01-03(18周 星期四)14:30-16:30                            | [226013242A]医用化学与生物化学                  | 1     | 本校区 多媒体教室 多媒体11          | 61     | ~        |        |        | 2018级五年制护<br>里3班                |                                                           |
|                      | 3   | 2019-01-04(18周 星期五)14:30-16:30                            | [121000052A]语文(一)                      | 1     | 本校区 综合楼 D7009            | 30     | ~        |        |        | 2018级五年制会<br>十1班                |                                                           |
| 成绩录入                 | 4   | 2019-01-05(18周 星期六)09:30-11:30                            | [131000092A]英语(—)                      | 1     | 本校区 综合楼 D5009            | 30     |          | 1      |        | 2018级三年制中<br>专汽车运用与维            |                                                           |
| 网上评教                 |     |                                                           | The second second second second second |       |                          |        |          |        |        | <b>虚1班</b>                      |                                                           |
| 领职教材                 | 5   | 2019-01-05(18周 星期六)14:30-16:30                            | [226013162A]药理学                        | i     | 本校区 教学楼 E4001            | 21     |          | ~      |        | 16级五年制护理1                       |                                                           |
| 论坛                   | 3   |                                                           |                                        |       |                          |        | -        |        |        | 2011<br>16级万年制护理1               |                                                           |
| 其它                   | 6   | 2019-01-06(18周, 足期日) 09:30-11:30                          | 13260132640]耳恐迫理学                      | 1 1   | <b>太応 &gt; 熱堂楼 F3007</b> | 1 21   | 82.<br>1 |        |        |                                 | 1                                                         |

5、检索,查询到监考结果,成功。

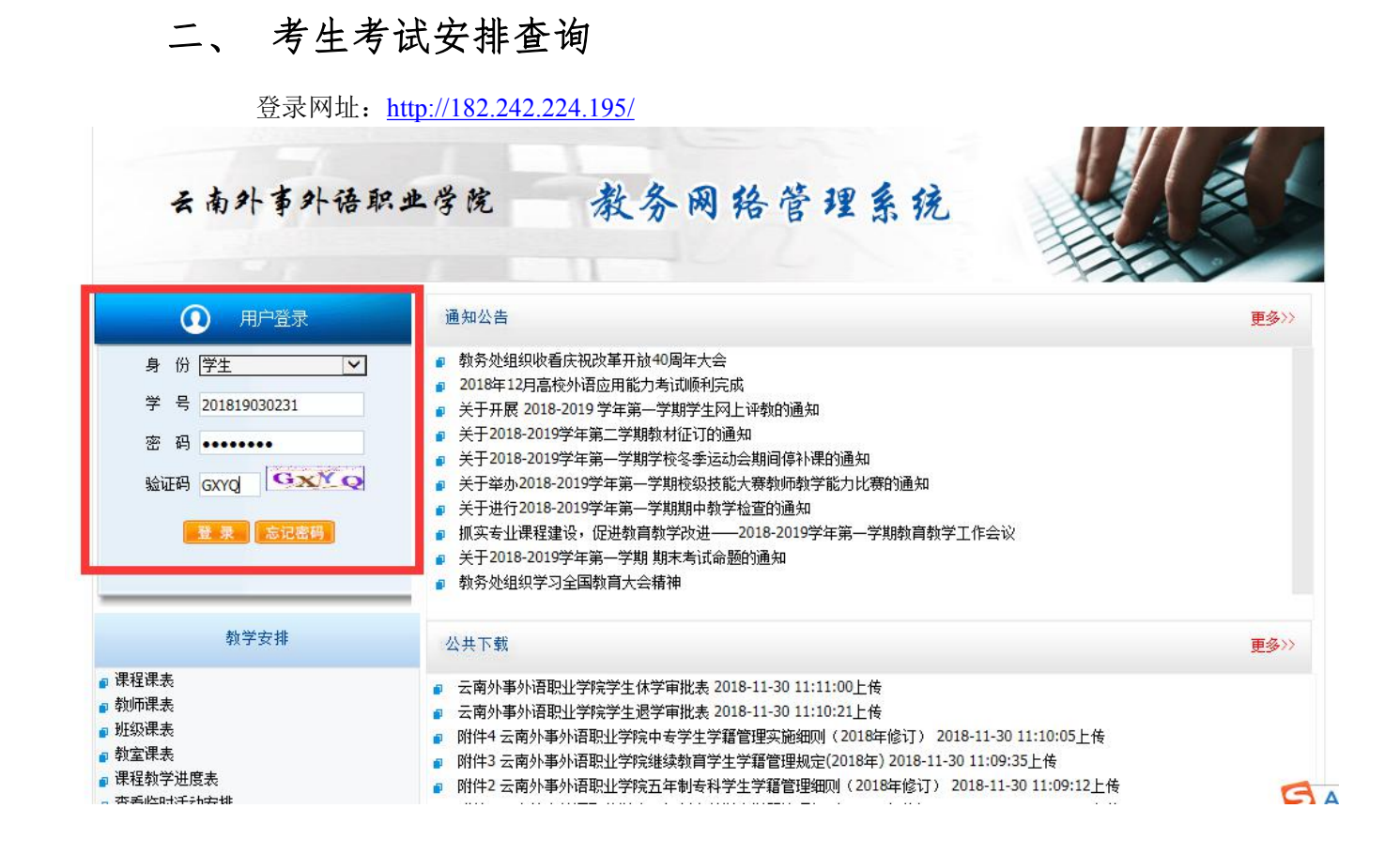

1、考试以"学生"身份证登录教务网络管理系统。

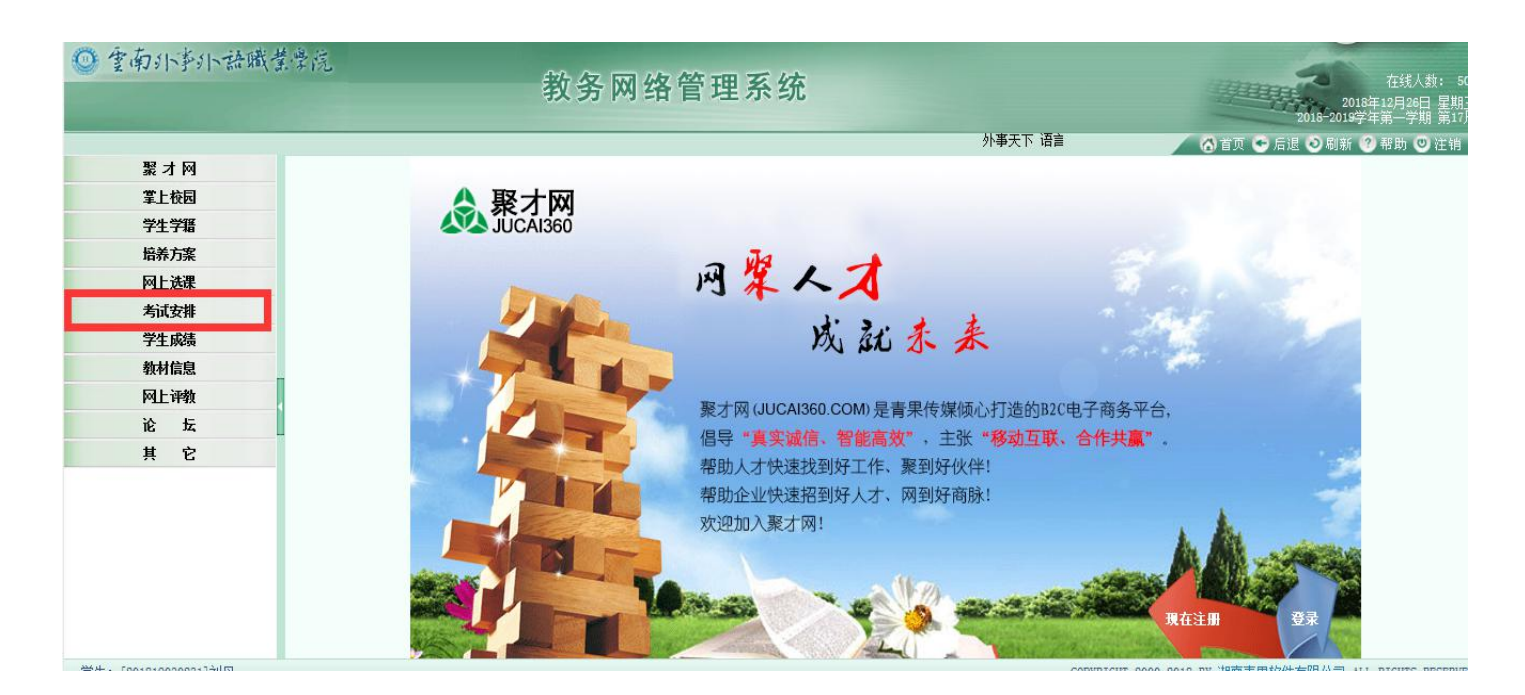

2、点击监考安排。

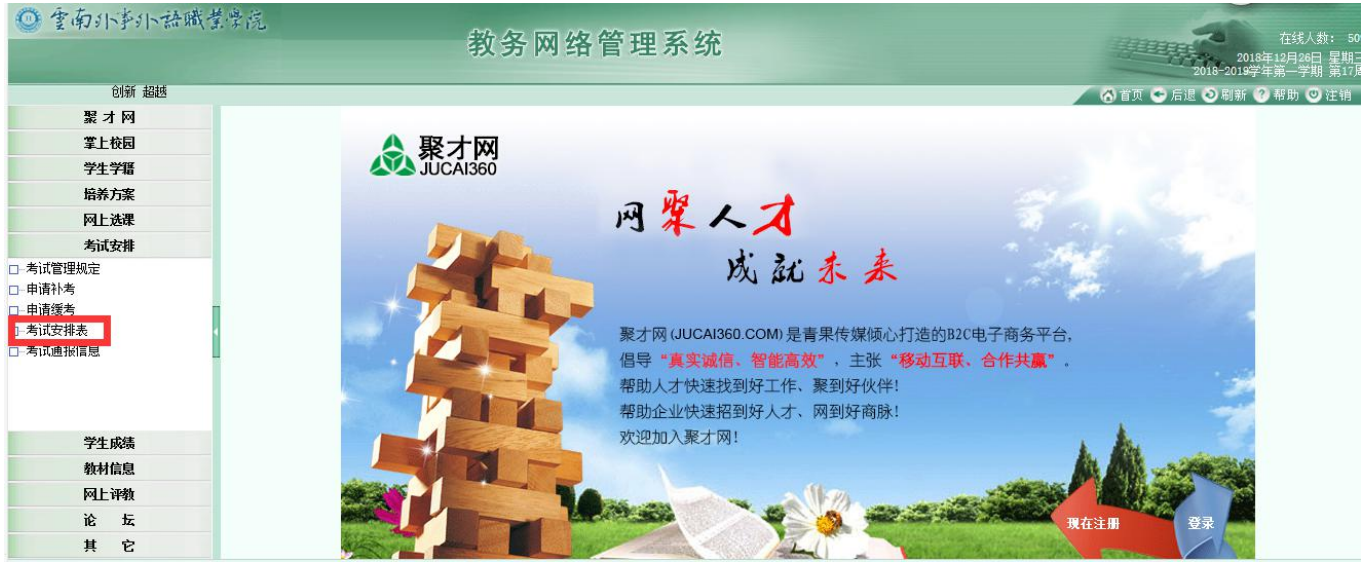

3、点击考试安排表。

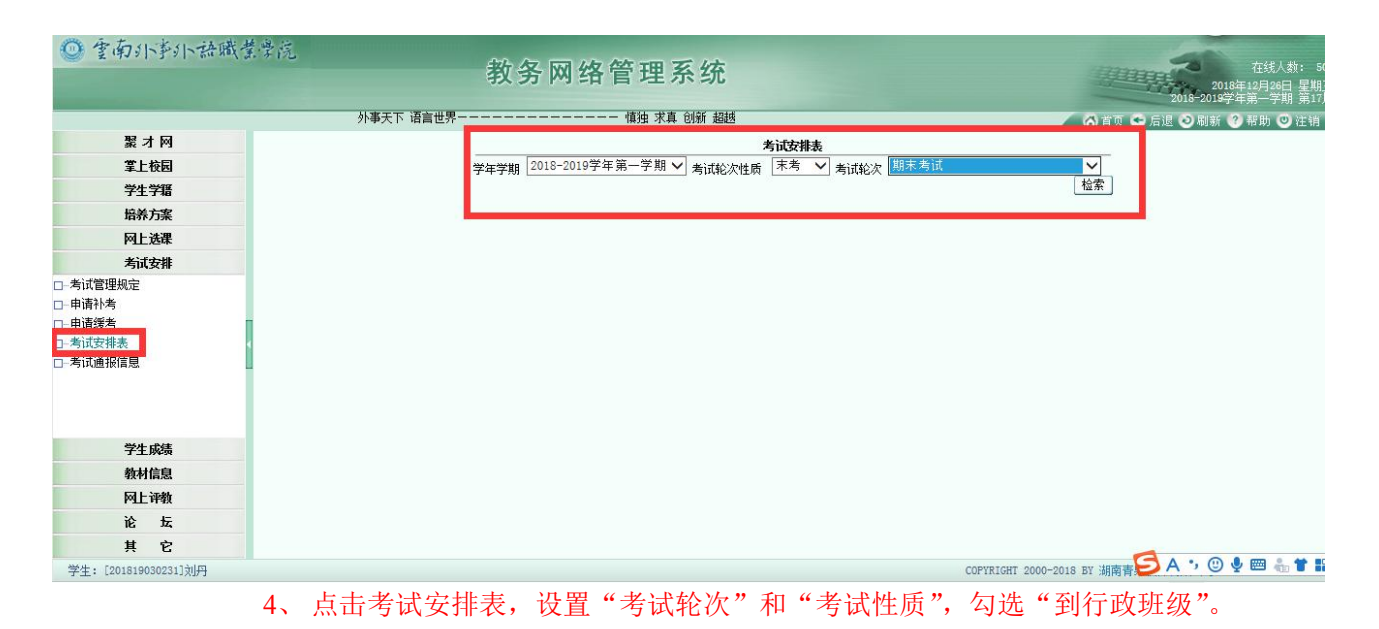

◎ 重南小事小語職業學院 教务网络管理系统 外事天下 语言世界 ----- 慎独 求真 创新 超越 🔨 首页 🗢 后退 🧿 刷新 🔗 帮助 🔘 🤅 聚才网 **考试安排表** 学年学期 2018-2019学年第一学期 ✔】 考试轮次性质 「末考 ✔】 考试轮次 [期末考试 V 掌上校园 学生学籍 2.75 培养方案 学号: 网上选课 
 序号
 現程
 学分
 美別
 考核方式
 考域100
 美域100
 進位号

 1
 (22203000024) 历史 (--)
 2.0
 必修理/委止基础課
 考试
 2019-01-02(18 周 星期三):44;30-16:30
 準校区多媒体教室多媒体14
 31

 2
 [1210000524] 语文 (--)
 2.0
 必修理/委止基础課
 考试
 2019-01-04(18 周 星期五):14:30-16:30
 準校区多媒体教室多媒体16
 31
座位号 序号 考试安排 □ 考试管理规定 □-申请补考 3 [121000094A] 英语(一) 4.0 必修课/公共课 考试 2019-01-05(18周 星期六)09:30-11:30 本校区教学楼E4017 □-申请缓考 口-考试安排表 □ 考试通报信息 学生成绩 劫材信息 网上评教 论坛 其 它 5、检索,查询到考试结果,成功。

三、手机端查询

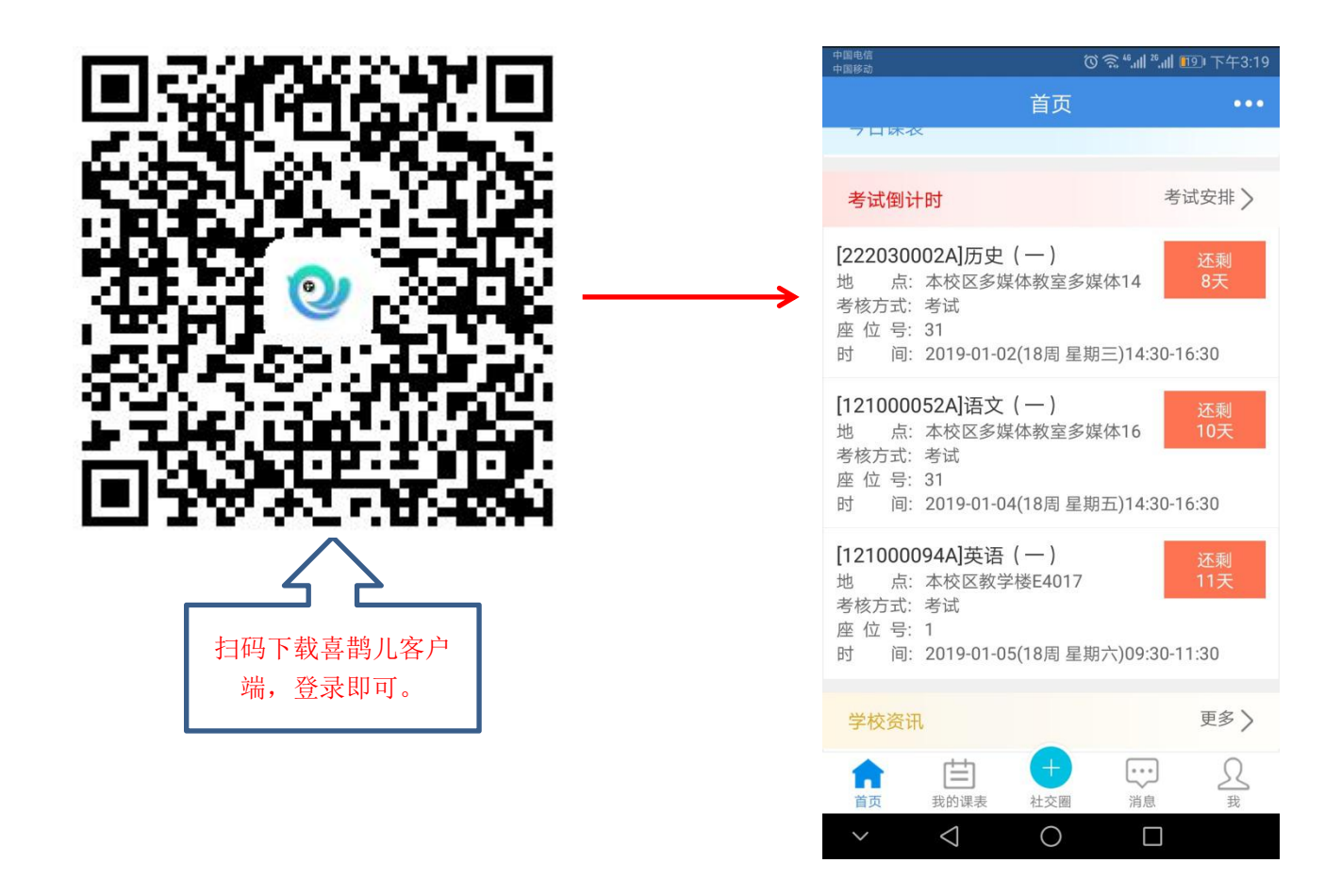

1、 考生登录密码忘记联系可辅导员进行重置。

- 2、 二级学院(部)监考教师密码忘记可联系教学秘书进行重置。
- 3、 行政兼课的监考教师登录密码忘记可以联系教务处柏文凯老师。